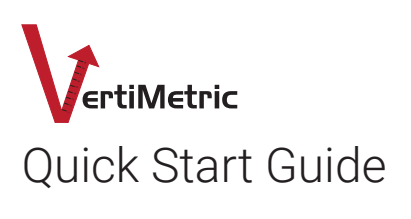

Thank you for buying the Lafayette Instrument VertiMetric Jump Assessment System! This document will assist you in downloading the accompanying mobile application, LEval. LEval is required for the use of the VertiMetric device. **Extended usage instructions are available in the LEval Help System in the VertiMetric section.** 

#### **Application Download Instructions**

If you did not receive an Android<sup>™</sup> tablet from Lafayette Instrument with the app pre-installed, visit the Google Play Store on your tablet and search for Lafayette Instrument or LEval, or scan the QR code at right to be directed to the LEval download page. The LEval app is free with no in-app purchases required. Follow your tablet's installation instructions to install the application.

## Launching the LEval Application

Find/tap the LEval app icon (shown at right) on your tablet desktop. Upon launching the app for the first time, the Device Type dialog box will open. Once the device is chosen, the End User License Agreement is displayed. The user must agree to the EULA to continue.

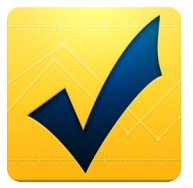

# **LEval Application Help Menu**

The LEval Help Menu is located in the dropdown on the upper-right under "Help".

# Le Lafayette Instrument

FCC ID: A8TBM77SPPSYC2A

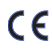

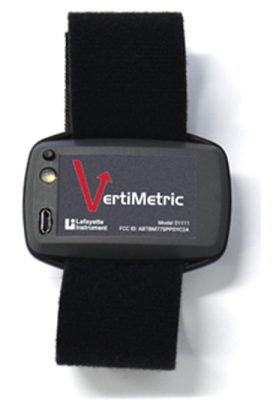

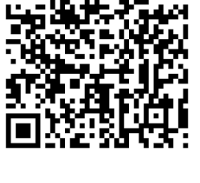

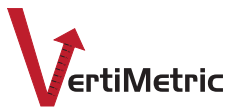

# Quick Start Guide

# Powering On/Off the VertiMetric Device

To power on the device, press Power button until Green Light on the device begins to flash. To power off the device, press the Power button until the green light is off.

# Charging the VertiMetric Device

Once the device's battery has been fully discharged, it is necessary to charge via the provided charging cable before additional use. Do NOT attempt a Jump Sequence while the device is connected to the charging cable. This device uses a Lithium-Ion battery as a power source. It is recommended that the battery be charged at least once every six months. Failure to periodically charge the battery may result in battery damage or device malfunction.

## Pairing the VertiMetric Device with a Tablet

A flashing Green Light indicates the device is powered on but not connected to the tablet. A steady Green Light indicates the device is powered on and connected to the tablet.

#### Set Device Type

Note: If Device Type is already set to VertiMetric, you may skip to the Pair Device section of this guide.

- Open the LEval app, tap the dropdown in the upper-right and choose Device Type from the menu.
- From the Device Type dialog box, choose VertiMetric, and tap Save Device Type.

## Pair Device

- Tap the dropdown and choose Connect from the menu. A dialog box will open allowing you to scan for available devices. All paired devices will automatically be displayed in the list.
- If the device you are looking for is not available in the list, tap the "Scan for devices" button at the bottom of the dialog (see "Scan for a Device" in the Help Menu located in the LEval app for more information).
- Selecting a device that is not paired will cause a dialog box to appear asking you to pair with the device. The device PIN for a VertiMetric is 1111.
- Tapping the "Pair" button will pair the device.
- Once the device has successfully connected, the Action Bar will turn from red to blue with the name of the device listed in the upper left corner.

Copyright © 2015-2017. Lafayette Instrument Company, Inc. All Rights Reserved. 3.14.17